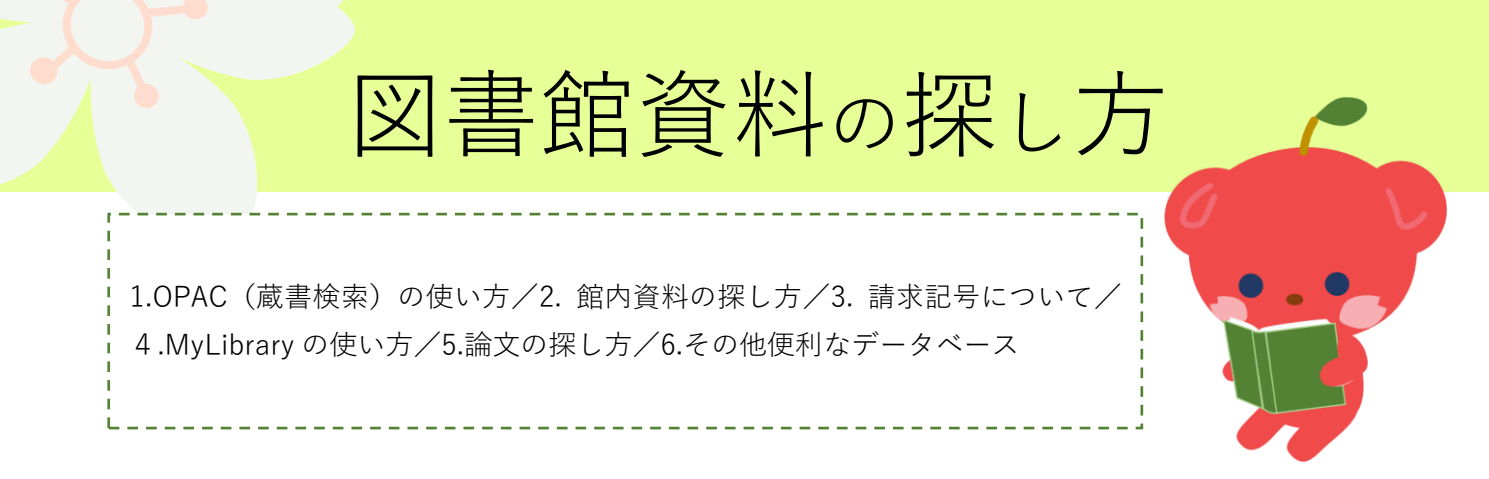

### 1.OPAC(蔵書検索)の使い方

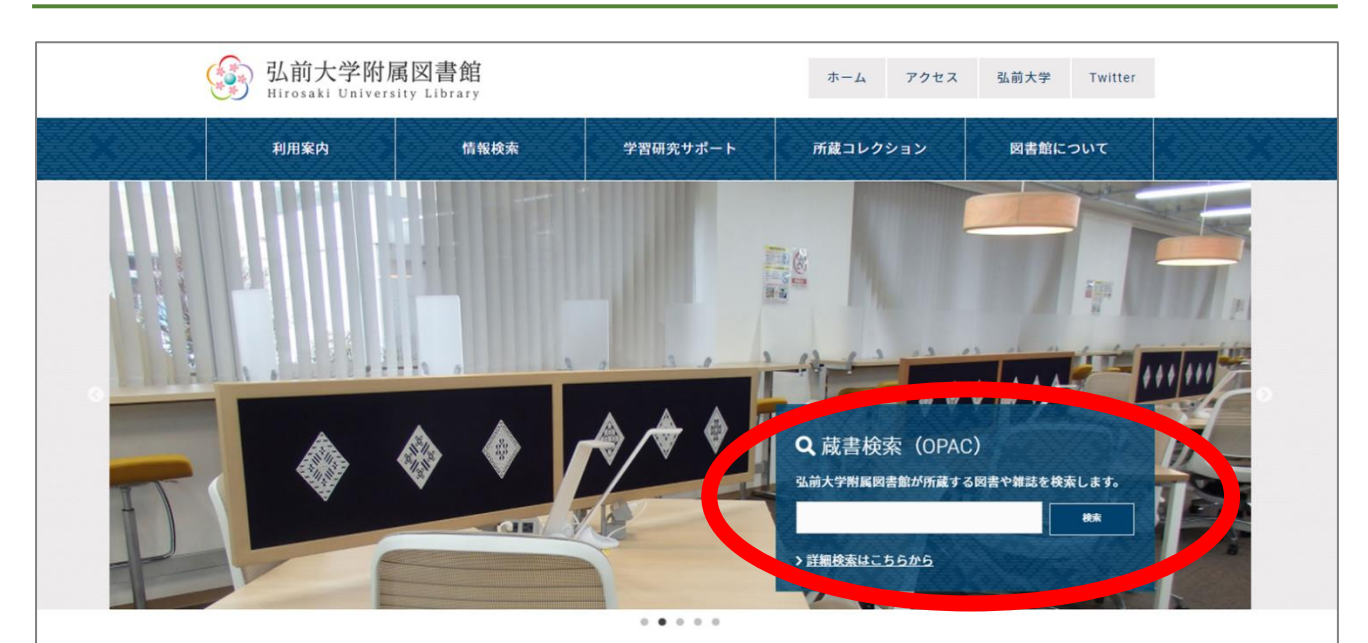

# 弘前大学附属図書館ホームページ https://ul.hirosaki-u.ac.jp/

| 弘前大学附属図書館OPAC                                                                                                    | <sup>MyLibrary</sup> <sup>新</sup> 広く情報を集めるには                          |
|----------------------------------------------------------------------------------------------------|-----------------------------------------------------------------------|
| 青森県 歴史<br>【 <u>CiNii Books</u> 【 <u>CiNii Articles</u> ■ <u>WebcatPlus</u> 図 <u>NDL Search</u><br>同じキーワードで他のサイトを検索できます。 | <ul> <li>・キーワードは単語で入力</li> <li>・単語と単語の間に</li> <li>スペースを入れる</li> </ul> |
| <ul> <li> <b>詳細検索も可能</b> <ul> <li></li></ul></li></ul>                                                                  | 者、ISBN/ISSN、出版年など                                                     |

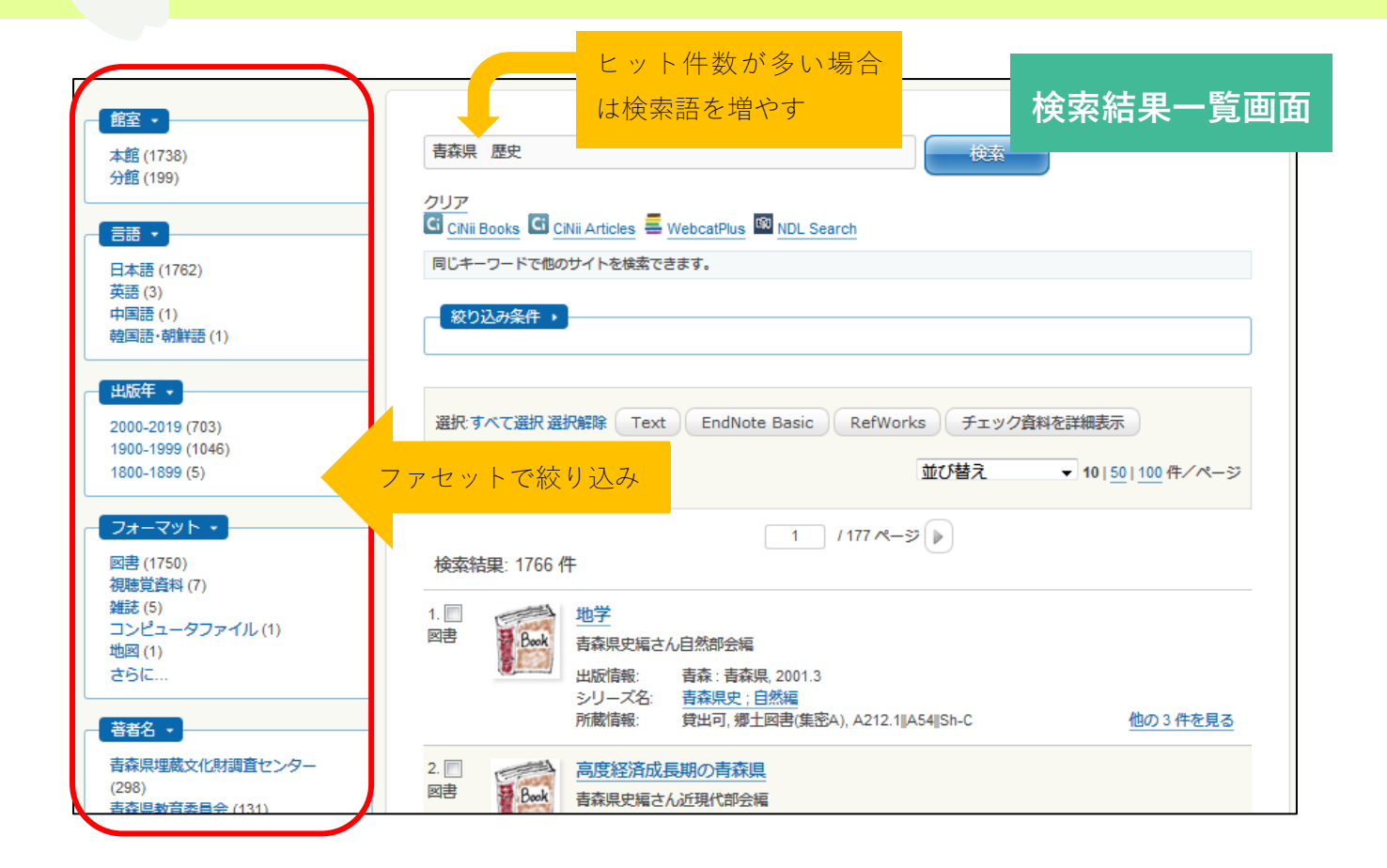

|                  |                                                   | 面 |
|------------------|---------------------------------------------------|---|
| ∢ 前のレコード         | タイトル 一覧に戻る(15件) パリシューレ                            |   |
| 青森県。歴            | 青森県の歴史散歩                                          |   |
| Annori ken       | フォーマット: 図書                                        |   |
| いた               | タイトルのヨミ: アオモリケンノレキシサンボ                            |   |
|                  | <b>責任表示:</b> 青森県高等学校地方史研究会編                       |   |
|                  |                                                   |   |
|                  | <b>出版情報:</b> 東京:山川出版社,2007.5                      |   |
| >> Amazon.co.ip  | 形態: 334p, 図版[8]p; 19cm                            |   |
| Text             | 著者名: 青森県高等学校地方史研究会 <da03927740></da03927740>      |   |
| RefWorks         | シリーズ名: 歴史散歩;2 <ba71642861></ba71642861>           |   |
| EndNote Basic    |                                                   |   |
| ▶ メール            | ISBN: 9784634246027 [4634246023]                  |   |
| al Print         |                                                   |   |
| 🖞 Link This Page | 所蔵情報                                              |   |
|                  | 比些 巻 所在 図書ID 請求記号 返却予定日(予約数)                      |   |
|                  | 貸出中 開架図書(本館2F) 07549384 291 (1 2019/06/28 予約・取寄   |   |
|                  | R25<br>2                                          |   |
| 国际部分部分常常         |                                                   |   |
|                  | ( <sup> (                                  </sup> |   |
|                  | <u> 2</u> メモしよう                                   |   |
|                  |                                                   |   |

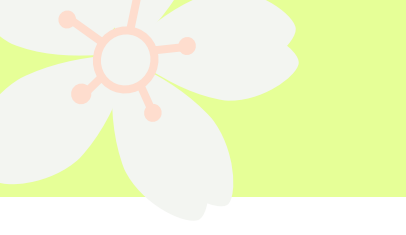

2.館内資料の探し方

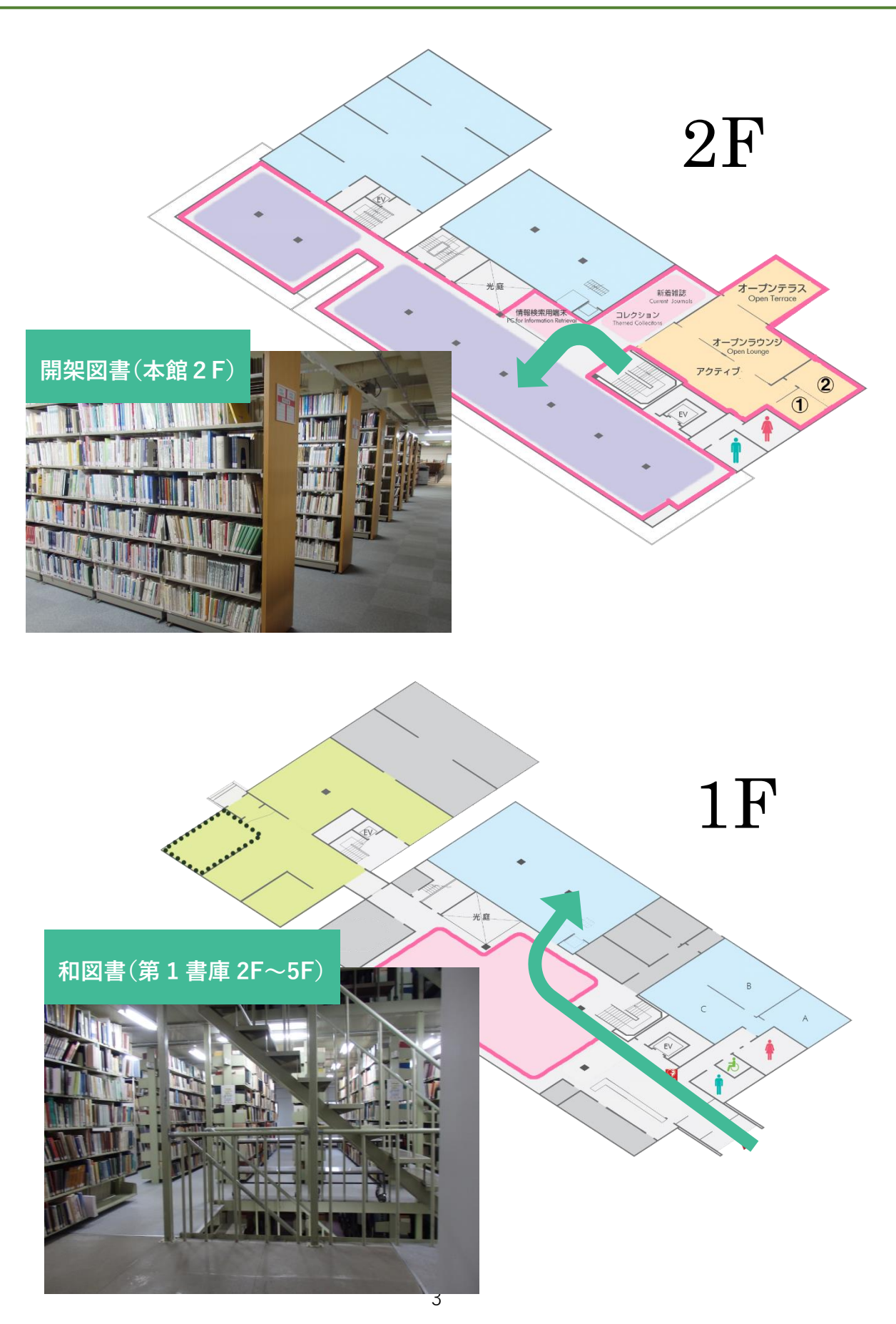

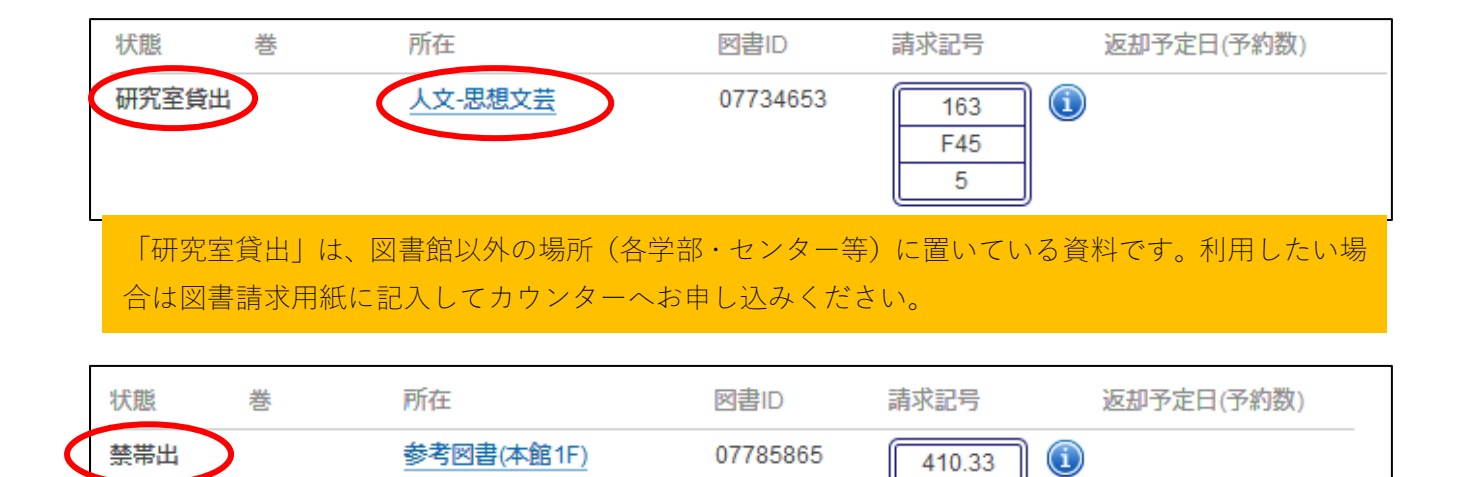

| 「禁帯出」は、 | 書架に置いてありますが、 | 貸出していない資料です。 | 館内でご利用ください。 |
|---------|--------------|--------------|-------------|

G34

#### 館内の主な配架場所

| OPACの所在        | 資料               |
|----------------|------------------|
| 開架図書(本館2F)     | 和図書・洋図書(出版年が新しい) |
| 和図書(第1書庫2F~5F) | 和図書(出版年が古い)      |
| 洋図書(第1書庫1F~2F) | 洋図書(出版年が古い)      |
| 和図書別置(集密C)     | 和図書(出版年が古い)      |
| 洋図書別置(集密C)     | 洋図書(出版年が古い)      |
| 和雑誌(第2書庫4F~5F) | 和雑誌              |
| 洋雑誌(第2書庫2F~3F) | 洋雑誌              |
| 参考図書(本館1F)     | 参考図書(辞書・事典類)     |
| 郷土図書・郷土雑誌(集密A) | 青森県関係や弘前大学の資料    |

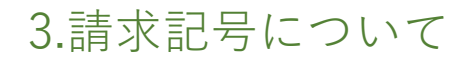

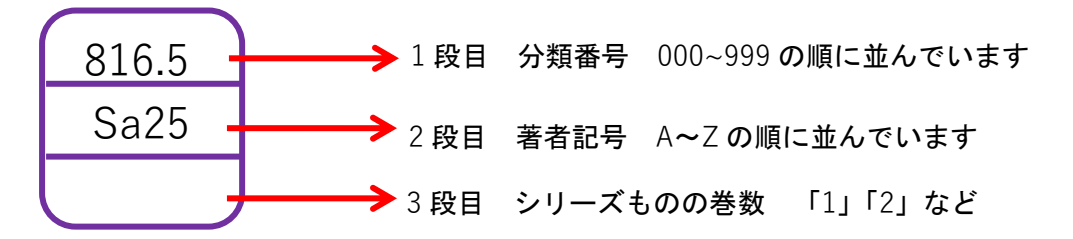

### 日本十進分類表

| 000 総記                                                                                                    | 100 哲学                                                                                                    | 200 歴史                                                                                                    | 300社会科学                                                                                                    | 400自然科学                                                                        |
|----------------------------------------------------------------------------------------------------|----------------------------------------------------------------------------------------------------|----------------------------------------------------------------------------------------------------|----------------------------------------------------------------------------------------------------|--------------------------------------------------------------------------------|
| 010 図書館                                                                                                    | 110 哲学各論                                                                                                    | 210 日本史                                                                                                    | 310 政治                                                                                                    | 410 数学                                                                         |
| 020 図書·書誌学                                                                                                    | 120 東洋思想                                                                                                    | 220 アジア史・東洋史                                                                                                    | 320 法律                                                                                                    | 420 物理学                                                                        |
| 030 百科事典                                                                                                    | 130 西洋思想                                                                                                    | 230 ヨーロッパ史                                                                                                    | 330 経済                                                                                                    | 430 化学                                                                         |
| 040 一般論文集                                                                                                    | 140 心理学                                                                                                    | 240 アフリカ史                                                                                                    | 340 財政                                                                                                    | 440 天文学·宇宙学                                                                    |
| 050 逐次刊行物·年鑑                                                                                                    | 150 倫理学                                                                                                    | 250 北アメリカ史                                                                                                    | 350 統計                                                                                                    | 450 地球科学·地学                                                                    |
| 060 学会·団体                                                                                                    | 160 宗教                                                                                                    | 260 南アメリカ史                                                                                                    | 360 社会                                                                                                    | 460 生物化学                                                                       |
| 070 ジャーナリズム                                                                                                    | 170 神道                                                                                                    | 270 オセアニア史                                                                                                    | 370 教育                                                                                                    | 470 植物学                                                                        |
| 080 叢書·全集                                                                                                    | 180 仏教                                                                                                    | 280 伝記                                                                                                    | 380 風俗習慣・民俗学                                                                                                 | 480 動物学                                                                        |
| 090 貴重書·郷土資料                                                                                                    | 190 キリスト教                                                                                                    | 290 地理·地誌·紀行                                                                                                    | 390 国防·軍事                                                                                                    | 490 医学·薬学                                                                      |
|                                                                                                    |                                                                                                    |                                                                                                    |                                                                                                    |                                                                                |
| 500技術工学                                                                                                    | 600 産業                                                                                                    | 700 芸術                                                                                                    | 800 言語                                                                                                    | 900 文学                                                                         |
| 500技術工学<br>510 建築工学·土木                                                                                                 | 600 産業<br><sup>610 農業</sup>                                                                                                    | <b>700 芸術</b><br><sup>710 彫刻</sup>                                                                                          | 800 <b>言語</b><br><sup>810 日本語</sup>                                                                          | <b>900 文学</b><br><sup>910 日本文学</sup>                                           |
| 500技術工学<br>510 建築工学·土木<br>520 建築学                                                                                      | 600 産業<br>610 農業<br>620 園芸·造園                                                                                                    | <b>700 芸術</b><br><sup>710 彫刻</sup><br><sup>720 絵画·書道</sup>                                                                  | 800 言語<br><sup>810 日本語</sup><br>820 中国語                                                                      | <b>900 文学</b><br><sup>910 日本文学</sup><br>920 中国文学                               |
| 500技術工学<br>510 建築工学・土木<br>520 建築学<br>530 機械工学・原子力                                                                      | 600 產業<br>610 農業<br>620 園芸·造園<br>630 蚕糸業                                                                                                    | <b>700 芸術</b><br>710 彫刻<br>720 絵画·書道<br>730 版画                                                                              | 800 言語<br>810 日本語<br>820 中国語<br>830 英語                                                                       | <b>900 文学</b><br>910 日本文学<br>920 中国文学<br>930 英米文学                              |
| 500技術工学<br>510 建築工学・土木<br>520 建築学<br>530 機械工学・原子力<br>540 電気工学・電子                                                       | 600 產業         610 農業         620 園芸・造園         630 蚕糸業         640 畜産業・獣医学                                                                 | <b>700 芸術</b><br>710 彫刻<br>720 絵画·書道<br>730 版画<br>740 写真·印刷                                                                 | 800 言語<br>810 日本語<br>820 中国語<br>830 英語<br>840 ドイツ語                                                           | 900 文学<br>910 日本文学<br>920 中国文学<br>930 英米文学<br>940 ドイツ文学                        |
| 500技術工学<br>510 建築工学・土木<br>520 建築学<br>530 機械工学・原子力<br>540 電気工学・電子<br>550 海洋工学・船舶                                        | 600 產業         610 農業         620 園芸·造園         630 蚕糸業         640 畜産業・獣医学         650 林業                                                  | <b>700 芸術</b><br>710 彫刻<br>720 絵画·書道<br>730 版画<br>740 写真·印刷<br>750 工芸                                                       | 800 言語<br>810 日本語<br>820 中国語<br>830 英語<br>840 ドイツ語<br>850 フランス語                                              | 900文学910日本文学920中国文学930英米文学940ドイツ文学950フランス文学                                    |
| 500技術工学<br>510 建築工学・土木<br>520 建築学<br>530 機械工学・原子力<br>540 電気工学・電子<br>550 海洋工学・船舶<br>560 金属工学・鉱山                         | 600 產業         610 農業         620 園芸·造園         630 蚕糸業         640 畜産業・獣医学         650 林業         660 水産業                                  | 700 芸術         710 彫刻         720 絵画・書道         730 版画         740 写真・印刷         750 工芸         760 音楽・舞踊                   | 800 言語<br>810 日本語<br>820 中国語<br>830 英語<br>840 ドイツ語<br>850 フランス語<br>860 スペイン語                                 | 900 文学910 日本文学920 中国文学930 英米文学940 ドイツ文学950 フランス文学960 スペイン文学                    |
| 500技術工学<br>510 建築工学・土木<br>520 建築学<br>530 機械工学・原子力<br>540 電気工学・電子<br>550 海洋工学・船舶<br>560 金属工学・鉱山<br>570 化学工業             | 600 產業         610 農業         620 園芸·造園         630 蚕糸業         640 畜産業・獣医学         650 林業         660 水産業         670 商業                   | 700 芸術         710 彫刻         720 絵画・書道         730 版画         740 写真・印刷         750 工芸         760 音楽・舞踊         770 演劇・映画 | 800 言語<br>810 日本語<br>820 中国語<br>830 英語<br>840 ドイツ語<br>850 フランス語<br>860 スペイン語<br>870 イタリア語                    | 900 文学910 日本文学920 中国文学930 英米文学940 ドイツ文学950 フランス文学960 スペイン文学970 イタリア文学          |
| 500技術工学<br>510 建築工学・土木<br>520 建築学<br>530 機械工学・原子力<br>540 電気工学・電子<br>550 海洋工学・船舶<br>560 金属工学・鉱山<br>570 化学工業<br>580 製造工学 | 600 產業         610 農業         620 園芸·造園         630 蚕糸業         640 畜産業・獣医学         650 林業         660 水産業         670 商業         680 運輸・交通 | 700 芸術<br>710 彫刻<br>720 絵画・書道<br>730 版画<br>740 写真・印刷<br>750 工芸<br>760 音楽・舞踊<br>770 演劇・映画<br>780 スポーツ・体育                     | 800 <b>言語</b><br>810 日本語<br>820 中国語<br>830 英語<br>840 ドイツ語<br>850 フランス語<br>860 スペイン語<br>870 イタリア語<br>880 ロシア語 | 900 文学910 日本文学920 中国文学930 英米文学940 ドイツ文学950 フランス文学960 スペイン文学970 イタリア文学980 ロシア文学 |

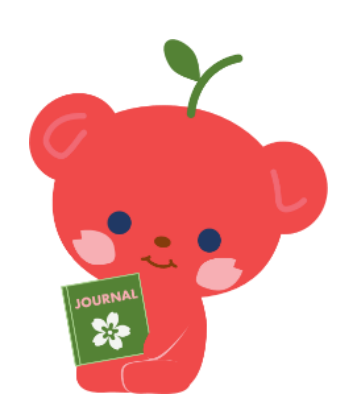

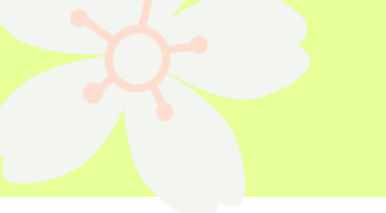

## 4.MyLibrary の使い方

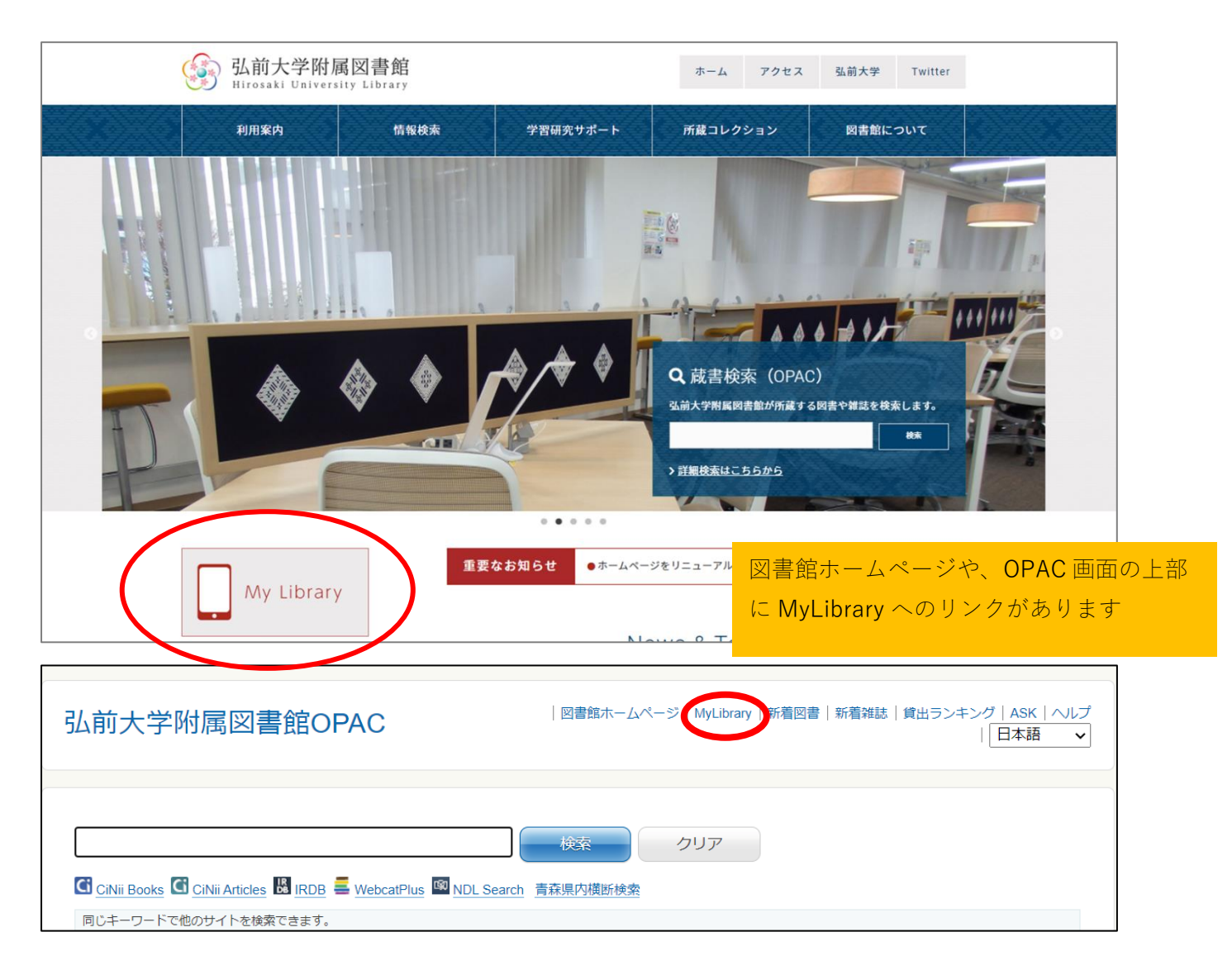

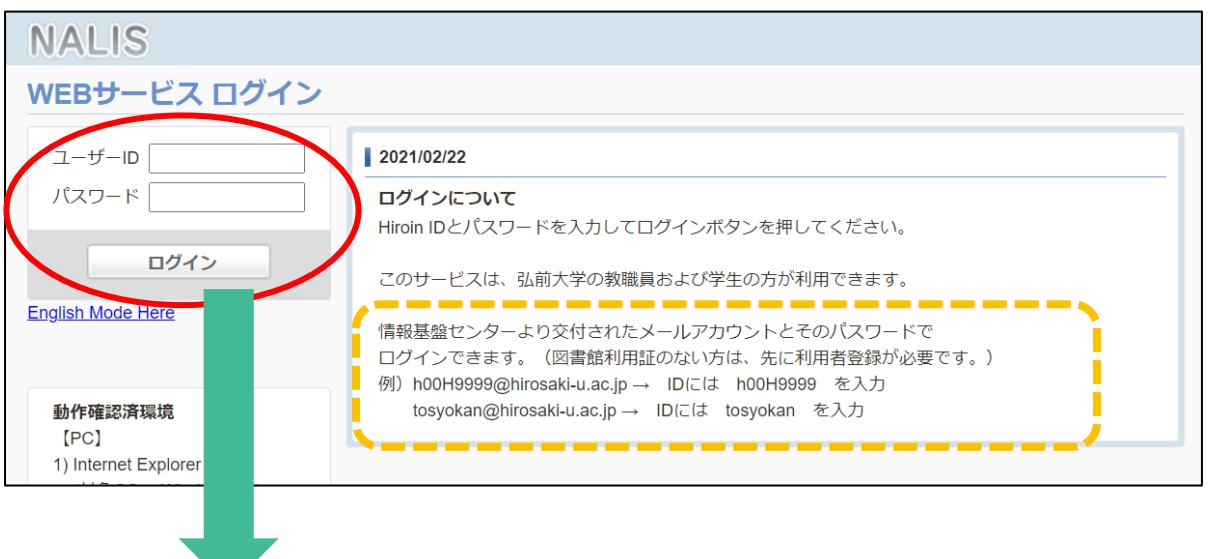

| NALN                                                                                                    |                                                                                                    | Hama                                                                                                    | WERHA UT                                                                                                    |                                                                                                    |                                                                                                    |                                                        |              |
|----------------------------------------------------------------------------------------------------|----------------------------------------------------------------------------------------------------|----------------------------------------------------------------------------------------------------|----------------------------------------------------------------------------------------------------|----------------------------------------------------------------------------------------------------|----------------------------------------------------------------------------------------------------|--------------------------------------------------------|--------------|
|                                                                                                    |                                                                                                    | Home                                                                                                    | WEBサービス<br>ILL申込・確認                                                                                                    |                                                                                                    | ~MyLibrary でて                                                                                                    | ぎきること~                                                 | ·            |
| WEBサー                                                                                                    | ビス                                                                                                    |                                                                                                    | 貸出状況照会                                                                                                    | _<br>●ILL(文献                                                                                                    | 状複写・貸借)依頼                                                                                                    | 【有料】                                                   |              |
| Mulibranió                                                                                                    | 137Z                                                                                                    |                                                                                                    | 予約状況照会                                                                                                    | (ILL 申込:                                                                                                    | がメニューにない方                                                                                                    | は、参考調査                                                 | カウンタ         |
|                                                                                                    |                                                                                                    |                                                                                                    | 貸出履歴一覧                                                                                                    | または医                                                                                                    | 学部分館カウンター                                                                                                    | で登録が必要                                                 | <b>문</b> )   |
| 図書館から                                                                                                    | のお知らせ                                                                                                    |                                                                                                    | 施設予約申込・確認<br>施設予約申込・確認                                                                                                    | ●貸出状況                                                                                                    | 照会(貸出延長の手                                                                                                    | 続きはここか                                                 | いら)          |
| 04/01 本館廿                                                                                                    | ービス拡充の                                                                                                    | お知らせ (4                                                                                                    | 1/ 登録情報変更                                                                                                    | ●予約状況                                                                                                    | 照会                                                                                                    |                                                        |              |
| 03/11 <u>雑誌棟</u>                                                                                                    | 配架資料の出                                                                                                    | <u> </u>                                                                                                    | ASK                                                                                                    | ●貸出履歴                                                                                                    | 一覧                                                                                                    |                                                        |              |
| 01/12 <u>学年末</u>                                                                                                    | 休業期 長期                                                                                                    | 貸出のお知り                                                                                                    | <u>5</u> <u></u>                                                                                                    | ●施設予約                                                                                                    | 申込・確認                                                                                                    |                                                        |              |
|                                                                                                    |                                                                                                    | c                                                                                                    |                                                                                                    | (プレゼン                                                                                                    | テーション・スタジ                                                                                                    | *オ等の予約)                                                |              |
|                                                                                                    | NALI                                                                                                    | 3                                                                                                    | Home WEBサ-                                                                                                    | ●登録情報                                                                                                    | 変更                                                                                                    |                                                        |              |
|                                                                                                    | ILL(文                                                                                                    | 献複写・                                                                                                    | 貸借)依頼                                                                                                    | (携帯番号                                                                                                    | 、メールアドレスの                                                                                                    | 追加登録)                                                  |              |
|                                                                                                    | (二) (二) (二) (二) (二) (二) (二) (二) (二) (二)                                                                                                    | 3                                                                                                    |                                                                                                    | ●ASKサー                                                                                                    | ・ビス                                                                                                    |                                                        |              |
|                                                                                                    | ILL新規例                                                                                                    | <b>広頼</b>                                                                                                    |                                                                                                    | (お問い合                                                                                                    | わせはこちらから)                                                                                                    |                                                        |              |
|                                                                                                    | 新しく依頼                                                                                                    | 頃する場合は、                                                                                                    | 「新規複写依頼」または「新                                                                                                    | 規貸借依頼Iボタン                                                                                                    | よりお進みください。                                                                                                    |                                                        |              |
| 到出状況確認                                                                                                    | ILL申込物                                                                                                    | 犬況・履歴確                                                                                                    | 認                                                                                                    | 新規複写依頼<br>貸出                                                                                                    | <sup>新規貸借依頼</sup><br>状況確認では、今借                                                                                                    | 皆りている資                                                 | 料の返却         |
| この単一次の単一次の単一次の単一次の単一次の単一次の単一次の単一次の単一次の単一次                                                                                                    | に上申込れ<br>る資料の状態が<br>されている場合<br>合や貸出延長回<br>、以下のとおりつ                                                                                                    | <b>犬況・履歴確</b><br>表示されます。<br>は貸出延長がi<br>数制限に達し <sup>-</sup>                                                                                             | <b>課認</b><br>。<br>可能です。<br>ている場合は延長できま <sup>、</sup>                                                                                                    | 新規複写依頼<br>貸出<br>期限<br>こと<br><sub>せん。</sub>                                                                                                    | 新規貸借依頼<br>状況確認では、今借<br>を確認したり、貸出<br>ができます。                                                                                                    | 皆りている資<br>出延長の手続                                       | 料の返却<br>きをする |
| <ul> <li>日状況確認</li> <li>長る</li> <li>あなたの借りてい</li> <li>チェック欄が表示</li> <li>延滞資料がある場</li> <li>現在の貸出状況は</li> <li>10 、件表示</li> </ul>                                                                                                    | 111日中込む<br>る資料の状態が<br>されている場合<br>合や貸出延長回<br>、以下のとおりつ                                                                                                    | <b>犬況・履歴確</b><br>表示されます。<br>は貸出延長がi<br>数制限に達し<br>です。                                                                                                   | <b>認</b><br>。<br>可能です。<br>ている場合は延長できま <sup>、</sup>                                                                                                    | 新規複写依頼<br>貸出<br>期限<br>こと<br><sub>せん。</sub>                                                                                                    | <ul> <li>新規貸借依頼</li> <li>状況確認では、今倍</li> <li>を確認したり、貸出</li> <li>ができます。</li> </ul>                                                                                 | 皆りている資<br>出延長の手続                                       | 料の返却<br>きをする |
| <ul> <li>日状況確認</li> <li>長る</li> <li>あなたの借りてい</li> <li>チェック欄が表示</li> <li>延滞資料がある場</li> <li>現在の貸出状況は</li> <li>10 、件表示</li> <li>貸出</li> <li>遅出</li> <li>遅出</li> <li>遅出</li> </ul>                                                                                                    | LLL申込れ<br>る資料の状態が<br>されている場合<br>合や貸出延長回<br>、以下のとおりつ<br>返却期限<br>長回数                                                                                                    | 大況・履歴確<br>表示されます。<br>は貸出延長がi<br>数制限に達し<br>です。                                                                                                    | <b>認</b><br>の<br>可能です。<br>ている場合は延長できま<br><b>書名 / 著者名</b>                                                                                                    | 新規複写依頼<br>貸出<br>期限<br>こと<br>せん。<br><b>娄 巻</b> 号 、                                                                                                    | 新規貸借依頼 状況確認では、今借を確認したり、貸出ができます。 検索:                                                                                                    | 告りている資<br>出延長の手続<br>\$<br><b></b>                      | 料の返却<br>きをする |
| <ul> <li>日状況確認</li> <li>長る</li> <li>あなたの借りてい</li> <li>チェック欄が表示</li> <li>延滞資料がある場</li> <li>現在の貸出状況は、</li> <li>10 (件表示)</li> <li>貸出</li> <li>2021/05/<br/>(0回/206</li> </ul>                                                                                                    | LL申込む<br>る資料の状態が<br>されている場合<br>合や貸出延長回<br>、以下のとおりつ<br>返却期限<br>長回数<br>02<br>回中)                                                                                                    | 大況・履歴確       表示されます。       は貸出延長がii       数制限に達し       です。       時間について                                                                                | 可能です。<br>ている場合は延長できま<br><u> 書名/著者名</u><br>の十二章/内山節著                                                                                                    | 新規複写依頼<br>貸出<br>期限<br>こと<br>せん。<br><b>登号</b> く                                                                                                    | 新規貸借依頼<br>状況確認では、今借<br>を確認したり、貸出<br>ができます。<br>検索:<br><u>所在</u><br>[本館]開架図書(本館2F)                                                                                 | 告りている資<br>出延長の手続<br>↓ <u>資料</u> Ⅱ<br>08227685          | 料の返却<br>きをする |
| <ul> <li>日状況確認</li> <li>■ 戻る</li> <li>あなたの借りてい</li> <li>チェック欄が表示</li> <li>延滞資料がある場</li> <li>現在の貸出状況は</li> <li>10 ● 件表示</li> <li>① 2021/05/<br/>(0回/2回</li> <li>① 202</li> <li>① 202</li> </ul>                                                                                                    | <ul> <li>LL申込れ</li> <li>A る資料の状態が<br/>されている場合</li> <li>合や貸出延長回</li> <li>、以下のとおり</li> <li>返却期限<br/>長回数</li> <li>02</li> <li>回中)</li> <li>出延長確認</li> </ul>                                                                                                    | 大況・履歴確       表示されます。       は貸出延長がi       数制限に達し       です。       時間について                                                                                 | 可能です。<br>ている場合は延長できま<br>書名/著者名<br>の十二章 / 内山節著                                                                                                    | 新規複写依頼<br>貸出<br>期限<br>こと<br>せん。<br>◆ 巻号 く                                                                                                    | 新規貸借依頼<br>状況確認では、今備<br>を確認したり、貸出<br>ができます。<br>検索:<br><u>所在</u><br>[本館]開架図書(本館2F)                                                                                 | 皆りている資<br>出延長の手続<br>↓ <u>資料</u> Ⅱ<br>08227685          | 料の返却<br>きをする |
| <ul> <li>日本の借りてい、<br/>チェック欄が表示<br/>延滞資料がある場</li> <li>現在の貸出状況は<br/>10 ♥ 件表示</li> <li>2021/05/<br/>(0回/2厘</li> <li>202 貸口<br/>(0</li> <li>単<br/>2021/05/<br/>(0回/2厘</li> <li>202 貸口<br/>(0</li> <li>単<br/>10</li> <li>202 貸口<br/>(0</li> <li>単<br/>10</li> </ul>                                                                                                    | <b>ILL申込れ</b> る資料の状態が   されている場合   合や貸出延長回   、以下のとおり <b>返却期限</b> 長回数    02   回中 ) <b>出延長情報を確認</b> 賞出延長確定パタ <b>の画面では貸出返</b> 更する貸出返却期   ▼   (本表示                                                                                                    | 大況・履歴確         表示されます。         は貧出延長がi         数制限に達し         です。         調のうえ、[貸出路         なのうえ、[貸出路         シンを押下するこ         正長処理は完了         限は、以下のと | <ul> <li>記</li> <li>可能です。</li> <li>ている場合は延長できま。</li> <li>書名/著者名</li> <li>の十二章 / 内山節著</li> <li>延長確定]ボタンよりお進み</li> <li>とで貸出延長処理が完了ししておりません。</li> <li>おりです。</li> </ul>                                                                                                    | 新規複写依頼<br>貸出<br>期限<br>こと<br>せん。                                                                                                    | 新規貸借依頼 状況確認では、今倍を確認したり、貸出ができます。 検索: [本館]開架図書(本館2F) 検                                                                                                    | 皆りている資<br>出延長の手続<br>○ <u>資料</u><br>08227685            | 料の返却<br>きをする |
| <ul> <li>○出状況確認</li> <li>● 戻る</li> <li>あなたの借りてい<br/>チェック欄が表示</li> <li>延滞資料がある場</li> <li>現在の貸出状況は</li> <li>10 ● 件表示</li> <li>2021(05/<br/>(0回/202</li> <li>202<br/>(0</li> <li>202<br/>(0</li> <li>単<br/>(0</li> <li>単<br/>(0</li> <li>単<br/>(0</li> <li>単<br/>(0</li> <li>単<br/>(0</li> <li>単<br/>(0</li> <li>単<br/>(0</li> <li>単<br/>(0</li> <li>単<br/>(0</li> <li>単<br/>(0</li> <li>単<br/>(0</li> <li>単</li> <li>(0</li> <li>単</li> <li>(0</li> <li>単</li> <li>(10</li> </ul>                                                                                                    | <b>ILL申込れ A</b> る資料の状態が <b>A</b> る資料の状態が <b>A</b> されている場合 <b>B</b> 合や貸出延長回 <b>A</b> 以下のとおり <b>B</b> のとおり <b>B</b> のと <b>B</b> のと <b>B</b> のと <b>B</b> のと <b>B</b> の <b>B</b> の                                                                                                    | 犬況・履歴確<br>表示されます。<br>は貧間限に達し<br>です。<br>時間について<br>のうえ、[貸出路<br>ンを押下するご<br>正長処理は完了]<br>限は、以下のと<br>更後期限 。                                                  | この   この   この   この   この   この   この    この     この    この     この    この    この    この    この     この    この     この    この    この     この    この    この     この    この    この    この     この     この     この    この     この     この     この     この     この     この     この     この      この      この <td><ul> <li>新規複写依頼</li> <li>貸出</li> <li>期限</li> <li>こと</li> <li>せん。</li> <li>参考号 く</li> <li>ください。</li> <li>ょす。</li> </ul></td> <td>新規貸借依頼 状況確認では、今倍を確認したり、貸出ができます。 検索: [本館]開架図書(本館2F) 検 そ</td> <td>皆りている資<br/>出延長の手続<br/>○8227685</td> <td>料の返却<br/>きをする</td> | <ul> <li>新規複写依頼</li> <li>貸出</li> <li>期限</li> <li>こと</li> <li>せん。</li> <li>参考号 く</li> <li>ください。</li> <li>ょす。</li> </ul>                                                                                                    | 新規貸借依頼 状況確認では、今倍を確認したり、貸出ができます。 検索: [本館]開架図書(本館2F) 検 そ                                                                                                    | 皆りている資<br>出延長の手続<br>○8227685                           | 料の返却<br>きをする |
| <ul> <li>● 戻る</li> <li>あなたの借りてい<br/>チェック欄が表示<br/>延滞資料がある場</li> <li>現在の貸出状況は、</li> <li>10 ♥ 件表示</li> <li>2021(05/<br/>(0回/2回)</li> <li>202<br/>(0)</li> <li>202<br/>(0)</li> <li>203</li> <li>204</li> <li>204</li></ul> | しし日本、     し、     し                                                                                                    | 大況・履歴確<br>表示されます。<br>は貧乱限に達して<br>です。<br>時間について<br>認のうえ、[貸出路<br>いを押下するこ<br>重長処理は完了<br>限は、以下のと<br>更後期限<br>な<br>(05/06                                    | <ul> <li>記</li> <li>う可能です。</li> <li>ている場合は延長できま。</li> <li>書名/著者名</li> <li>の十二章/内山節著</li> <li>延長確定Jボタンよりお進み</li> <li>ことで貸出延長処理が完了ししておりません。</li> <li>おりです。</li> <li>書名/著者:</li> <li>時間についての十二章/P</li> </ul>                                                                                                    | <ul> <li>新規複写依頼</li> <li>貸出</li> <li>期限</li> <li>こと</li> <li>さ</li> <li>巻号</li> <li></li> <li></li> <li< td=""><td>新規貸借依頼 状況確認では、今倍を確認したり、貸出ができます。 検索: 所在 [本館]開架図書(本館2F) 検 後 送号 ○ 所在 ※</td><td>告りている資<br/>出延長の手続<br/>08227685<br/>森: [</td><td>料の返却<br/>きをする</td></li<></ul> | 新規貸借依頼 状況確認では、今倍を確認したり、貸出ができます。 検索: 所在 [本館]開架図書(本館2F) 検 後 送号 ○ 所在 ※                                                                                              | 告りている資<br>出延長の手続<br>08227685<br>森: [                   | 料の返却<br>きをする |
|                                                                                                    | LLL申込れ   る資料の状態が   されている場合   合や貸出延長回   、以下のとおり   返却期限    日辺長確認   日辺長確定にボタ   の   の   日辺長確定は登出   の   の   の   日辺長確定の   の   の </td <td>大況・履歴研<br/>表示されます。<br/>は貸出延長が可<br/>数制限に達しつ<br/>です。<br/>時間について<br/>のうえ、[貸出路<br/>シを押下するご<br/>延長処理は完了<br/>限は、以下のと<br/>変<br/>205/06<br/>1 件中 1 件目か</td> <td><ul> <li>記</li> <li>う可能です。</li> <li>ている場合は延長できま。</li> <li>書名/著者名</li> <li>の十二章/内山節著</li> <li>延長確定Jボタンよりお進み</li> <li>とで貸出延長処理が完了ししておりません。</li> <li>おりです。</li> <li>書名/著者:</li> <li>時間についての十二章/P</li> <li>いら1件目までを表示)</li> </ul></td> <td><ul> <li>新規複写依頼</li> <li>貸出</li> <li>期限</li> <li>こと</li> <li>せん。</li> <li>送号</li> <li>&lt;</li> <li></li> <li></li></ul></td> <td>新規貸借依頼       新規貸借依頼       状況確認では、今倍       を確認したり、貸出       ができます。       検索:       「所在       [本館] 開架図書(本館2F)       検       登号 ○ 所在       必ず「貸出延長確応       して完了」てくだく</td> <td>告りている資<br/>出延長の手続<br/>208227685<br/>端:<br/>こ、、、<br/>注」ボタンを打</td> <td>料の返却<br/>きをする</td> | 大況・履歴研<br>表示されます。<br>は貸出延長が可<br>数制限に達しつ<br>です。<br>時間について<br>のうえ、[貸出路<br>シを押下するご<br>延長処理は完了<br>限は、以下のと<br>変<br>205/06<br>1 件中 1 件目か                     | <ul> <li>記</li> <li>う可能です。</li> <li>ている場合は延長できま。</li> <li>書名/著者名</li> <li>の十二章/内山節著</li> <li>延長確定Jボタンよりお進み</li> <li>とで貸出延長処理が完了ししておりません。</li> <li>おりです。</li> <li>書名/著者:</li> <li>時間についての十二章/P</li> <li>いら1件目までを表示)</li> </ul>                                                                                                    | <ul> <li>新規複写依頼</li> <li>貸出</li> <li>期限</li> <li>こと</li> <li>せん。</li> <li>送号</li> <li>&lt;</li> <li></li> <li></li></ul>                                                                                                    | 新規貸借依頼       新規貸借依頼       状況確認では、今倍       を確認したり、貸出       ができます。       検索:       「所在       [本館] 開架図書(本館2F)       検       登号 ○ 所在       必ず「貸出延長確応       して完了」てくだく | 告りている資<br>出延長の手続<br>208227685<br>端:<br>こ、、、<br>注」ボタンを打 | 料の返却<br>きをする |

| 予約状況確認                                     |                                |                                                 |                                 |                                           |             |
|--------------------------------------------|--------------------------------|-------------------------------------------------|---------------------------------|-------------------------------------------|-------------|
| ● 戻る                                       |                                |                                                 | - 予約状況確認                        | 認では、予約<br>·                               | 約している資料     |
| あなたが予約している資料の物                             | 態が表示されます。                      |                                                 | 確認できます                          | す。                                        |             |
| 予約を取り消す場合は、チェッ                             | クボックスを選択の                      | うえ、[予約取消]ボタンよりお                                 | 進みください。                         |                                           |             |
|                                            |                                |                                                 |                                 |                                           |             |
| 予約中の資料は、以下のとお<br>10 ▼ 件表示                  | )です。図書館までま                     | ら越しください。                                        |                                 | 検索:                                       |             |
|                                            | <u>予約順位</u> 受<br>支却予定日 ◆ 取置    | 取館                                              | 諸名 ◇                            | <u>巻号</u> ◆                               | 所在          |
| □                                          | 目 分館                           | <u>実践英語スピーチ通<br/>からビジネス場面ま</u><br>備子 26円類子業     | <u>訳 : 式辞あいさつ</u><br>で / ピンカートン |                                           | [本館]開架図書(本館 |
| 検索結果ページ(全1件中1                              | 件目から 1 件目まで                    | <u>峰丁, 100日頃丁有</u><br>を表示)                      |                                 |                                           |             |
|                                            |                                |                                                 |                                 |                                           |             |
| <ul> <li>■ 戻る</li> <li>新規施設予約申込</li> </ul> |                                | 施設予約で<br>を予約でき                                  | だは、プレゼン<br>ます。                  | テーション                                     | ・スタジオ等      |
| 新しく予約する場合は、[施設予                            | 予約]ボタンまたは、[違                   | 車続施設予約]ボタンよりお進み                                 | ください。                           |                                           |             |
|                                            | (                              | 新規施設予約 連続施                                      | 設予約                             |                                           |             |
| 施設予約確認                                     |                                |                                                 |                                 |                                           |             |
|                                            |                                |                                                 |                                 |                                           |             |
| 他設予約一覧を再検索する場合<br>予約後、利用しなくなった場合           | は、[再検索]ボタンよ                    | いのお進みくったい。<br>めに、必ずこっつセルをお願い                    | いたします。                          |                                           |             |
|                                            |                                |                                                 | . •                             |                                           |             |
|                                            |                                |                                                 |                                 |                                           | ◆ 再検索       |
|                                            |                                |                                                 |                                 |                                           |             |
| 当日以降の予約 履歴                                 |                                |                                                 |                                 |                                           |             |
| 当日以降の予約は、以下のとす                             | うり 2021年04月04日の予約1             | 大況                                              |                                 |                                           |             |
| 10 🗸 件表示                                   |                                | 09:00 10:00                                     | 0 11:00 12:00 13:00 14:00 15:   | ┃:閉室  :予<br>00 16:00 <u>17:00 18:00 1</u> | 約済 : 予約可能   |
|                                            | 況 1階プレゼンテーション・<br>2階グループ・ラーニング | スタジオ                                            |                                 |                                           | 利           |
| テータか入つ こいません                               | 2階グループ・ラーニング                   |                                                 |                                 |                                           |             |
| 先頭へ 前へ 次へ 最後へ                              | 3階クルーノ・ラーニング<br>3階グループ・ラーニング   | ・ルーム3                                           |                                 |                                           |             |
|                                            | 3階グループ・ラーニング                   | ・ルーム5                                           |                                 |                                           |             |
| <u></u><br>役予約の詳細は、                        | 甲込内容                           |                                                 |                                 |                                           |             |
| <br>書館 HP の                                | 4名<br>教職員/学生                   | 教員 文京地区                                         | F                               | 所属(学科)                                    | ∑館          |
| ul ibrary の使いち]                            | 連絡先(電話番号)<br>E mailフドレフ        | im3462@birosaki.u.oo.in                         | ※連絡を希望する連絡先を入                   | カしてください。                                  |             |
|                                            | E-man アトレス 必須<br>利用施設 必須       | jims roz@mirosaki-u.ac.jp<br>1階プレゼンテーション・スタジオ → | 」 ※理船を布里するE-mailを入り             | JUC (1201)。                               |             |
| こ確認くだざい                                    | 利用日付 必須                        | 2021/04/04                                      |                                 |                                           |             |
|                                            | 利用時間 必須 利用目的 必須                | ▼時 00 ♥ 分 ~ ♥ 時 00 ♥ 分                          | ※3時間以内で指定してくださ                  | 施設の利用目的を入力し                               | してください。     |
|                                            | 利用人数必须                         | ●名 定員 1階:1~15                                   |                                 | 皆:1部屋3~10名                                |             |
|                                            |                                | ※機器を予約する場合は1名で人力してくださ<br>※人数の関係で複数の部屋を予約する場合は、  | い。<br>合計人数を入力してください。            |                                           |             |

| 利用者情報変更                 | 更                                                      |                                        |
|-------------------------|--------------------------------------------------------|----------------------------------------|
| (二) 戻る                  |                                                        |                                        |
| 利用者情報変更                 |                                                        | 携帯番号、メールアドレスを追加で登録                     |
| ・修正したい項目の<br>・修正できない項目の | 内容を変更の上「登録内容変更」ボタンを押してください。<br>の変更をご希望の場合は図書館へご連絡ください。 | する場合は「利用者情報変更」から。<br>(図書館から連絡する時に使います) |
| 利用者ID                   |                                                        |                                        |
| カード番号                   |                                                        |                                        |
| 氏名                      |                                                        |                                        |
| 所属館                     |                                                        |                                        |
| 教職員/学生                  |                                                        |                                        |
| 所属(学部)                  | 附属図書館                                                  |                                        |
| 所属(学科)                  | 本館                                                     |                                        |
| 電話番号                    | 3162                                                   |                                        |
| 携帯番号                    |                                                        |                                        |
| E-mailアドレス              | jm3162@hirosaki-u.ac.jp                                |                                        |
| E-mailアドレス2             |                                                        |                                        |
| 有効期限                    | 9999/03/31                                             |                                        |
|                         | 登録内容変更                                                 |                                        |

【OPAC で検索して、予約・取寄したい場合】

| 弘前大学附属图         | 図書館OPAC                                       | 「貸出中<br><sup>」図書</sup> また、医<br>で借りる                                | 」の時は OPAC 画前<br>学部分館の本を取り<br>うこともできます。 | 面から予約できます。<br>寄せて本館カウンター               |
|-----------------|-----------------------------------------------|--------------------------------------------------------------------|----------------------------------------|----------------------------------------|
| ◀ 前の検索結果を表示     |                                               | 一覧に戻る(7件)                                                          |                                        | 次の検索結果を表示                              |
|                 | 嫌われる勇気                                        |                                                                    |                                        |                                        |
| 嫌               | フォーマット: 図書                                    |                                                                    |                                        |                                        |
| われる             | <b>タイトルのヨミ:</b> キラワレル ユウ                      | 1‡                                                                 |                                        |                                        |
| 重气              | 責任表示:岸見一郎,古賀史                                 | と健著                                                                |                                        |                                        |
|                 | 言語:日本語                                        |                                                                    |                                        |                                        |
| and the second  | <b>出版情報:</b> 東京:ダイヤモ:                         | ンド社, 2013.12                                                       |                                        |                                        |
| >> Google Books | <b>形態:</b> 294p: 挿図; 19                       | cm                                                                 |                                        |                                        |
| Text            | <b>著者名:</b> <u>岸見, 一郎(1956</u><br>古賀, 史健(1973 | - <u>)</u> < <u>DA09878003&gt;</u><br>-) <da17500620></da17500620> |                                        |                                        |
| EndNote Web     |                                               |                                                                    |                                        |                                        |
| ▶ メール           | シリーズ名: <u>日己啓発の源流</u>                         | アドラー]の教え / 岸見一郎, 古賀史                                               | 健者;[1] <bb20886039></bb20886039>       |                                        |
| 😫 Print         | 書誌ID: BB1441300X                              |                                                                    |                                        |                                        |
| □ このページのURL     | ISBN: 9784478025819                           | 9 [4478025819] 🖸 🗮 🔱                                               |                                        |                                        |
|                 | <b>诉哉桂祝</b> _                                 |                                                                    |                                        |                                        |
|                 | 状態卷所在                                         | 回書ID                                                               | 請求記号 返却予定日<br>(予約数)                    | NALIS                                  |
| drawr<br>A      | 算出中開架図                                        | 書(本館2F) 08168882                                                   | 146.1<br>Ki58<br>デ約・取寄<br>ボタン          | WEBサービス ログイン<br>コーザーロ<br>パスワード<br>ログイン |

|                                                                                                    | 1224m                                                                                                    |                     |
|----------------------------------------------------------------------------------------------------|----------------------------------------------------------------------------------------------------|---------------------|
| 「約・取奇甲込                                                                                                    | ▲選択                                                                                                    | 「受取賠」を選択する。         |
| 受取館を選択後、                                                                                                    | [検索]ボタンを選択してください。                                                                                                    | 注)受け取りたい館を選択した時にエラ  |
|                                                                                                    |                                                                                                    | なる場合は、同じ図書が複数冊あ     |
| 取館                                                                                                    | ▲館                                                                                                    | 「貸出可」のものが存在している     |
| 申込みの際の注                                                                                                    | <b>意点</b> 本館                                                                                                    | や、本館で「貸出可」になっている    |
| 、延進図書がたて                                                                                                    | 分館<br>1月今 またけいざわわの鏡でペナルニーが付いていて担合 MVE                                                                                                    | を文京キャンパス所属の方が予約・    |
| • 延帰凶首//のる                                                                                                    | る」、「たはいりれいの話とヘリル」」が小いている場合、WE                                                                                                    | しようとしている場合です。       |
| お問い合わせ先                                                                                                    |                                                                                                    | (Web から予約せず、直接、本館に借 |
| しくは、最寄りの                                                                                                    | 図書カウンターへおい合わせください。                                                                                                    | 来てください)             |
| 予約申込                                                                                                    |                                                                                                    |                     |
| <b>予約申込</b><br>予約申込<br>予約を確定する場合                                                                                                    | 合は、[申込み]ボタンよりお進みください。                                                                                                    |                     |
| <b>予約申込</b><br>予約申込<br>予約を確定する場合<br>受取館                                                                                                    | 合は、[申込み]ボタンよりお進みください。<br>分館                                                                                                    |                     |
| <ul> <li>予約申込</li> <li>予約申込</li> <li>予約を確定する場合</li> <li>受取館</li> <li>予約資料 以下の資料</li> </ul>                                                                    | 合は、[申込み]ボタンよりお進みください。<br>分館                                                                                                    |                     |
| <ul> <li>予約申込</li> <li>予約申込</li> <li>予約を確定する場合</li> <li>受取館</li> <li>予約資料 以下の資料</li> <li>当名 / 著者名</li> </ul>                                                  | 合は、[申込み]ボタンよりお進みください。<br>分館 ✓ 検索<br>料の取寄せを行います。<br>嫌われる勇気 / 岸見一郎, 古賀史健著                                                                                           |                     |
| <ul> <li>予約申込</li> <li>予約申込</li> <li>予約を確定する場合</li> <li>受取館</li> <li>予約資料 以下の資料</li> <li>皆名 / 著者名</li> <li>資料ID</li> </ul>                                    | 合は、[申込み]ボタンよりお進みください。<br>⑦館                                 検索<br>料の取寄せを行います。<br>嫌われる勇気 / 岸見一郎, 古賀史健著                                                             | 「申込み」ボタンを押して完了      |
| <ul> <li>予約申込</li> <li>予約申込</li> <li>予約存確定する場合</li> <li>受取館</li> <li>予約資料以下の資料</li> <li>基名 / 著者名</li> <li>資料ID</li> <li>28559576</li> </ul>                   | 合は、[申込み]ボタンよりお進みください。         分館          検索          料の取寄せを行います。         嫌われる勇気 / 岸見一郎, 古賀史健著         所在         [本館] 開架図書(本館2F)                                 | 「申込み」ボタンを押して完了      |
| <ul> <li>予約申込</li> <li>予約申込</li> <li>予約を確定する場合</li> <li>受取館</li> <li>予約資料以下の資料</li> <li>皆名 / 著者名</li> <li>資料ID</li> <li>28559576</li> </ul>                   | 合は、[申込み]ボタンよりお進みください。         分館       (検索)         料の取寄せを行います。         嫌われる勇気 / 岸見一郎, 古賀史健著         原在         [本館] 開架図書(本館2F)         申込み       キャンセル           | 「申込み」ボタンを押して完了      |
| <ul> <li>予約申込</li> <li>予約申込</li> <li>予約を確定する場合</li> <li>受取館</li> <li>予約資料以下の資料</li> <li>基名 / 著者名</li> <li>資料ID</li> <li>28559576</li> <li>申込みの際の注意</li> </ul> | 合は、[申込み]ボタンよりお進みください。         分館       /検索         料の取寄せを行います。         嫌われる勇気 / 岸見一郎, 古賀史健著         原在         【本館] 開架図書(本館2F)         申込み       キャンセル         意点 | 「申込み」ボタンを押して完了      |

予約資料が返却された時や、取寄資料が届いた時は、電話やメールでご連絡します。

図書館では、著作権法の範囲内で複写することができます。

- ・調査研究を目的とすること。
- ・1人1部であること。

・コピーできるのは、図書等の著作物の一部分(半分以下)

※ただし、定期刊行物(雑誌等)の各論文は、発行後相当期間経った場合(次号が出ている 場合または発行後3ヶ月以上経った場合)には、論文全体をコピーできます。

> 何か分からないことがあったら、 カウンターで聞いてね♪

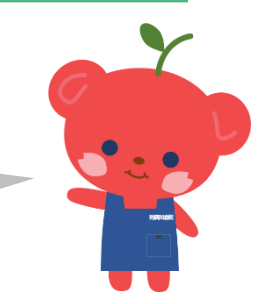

5.論文の探し方

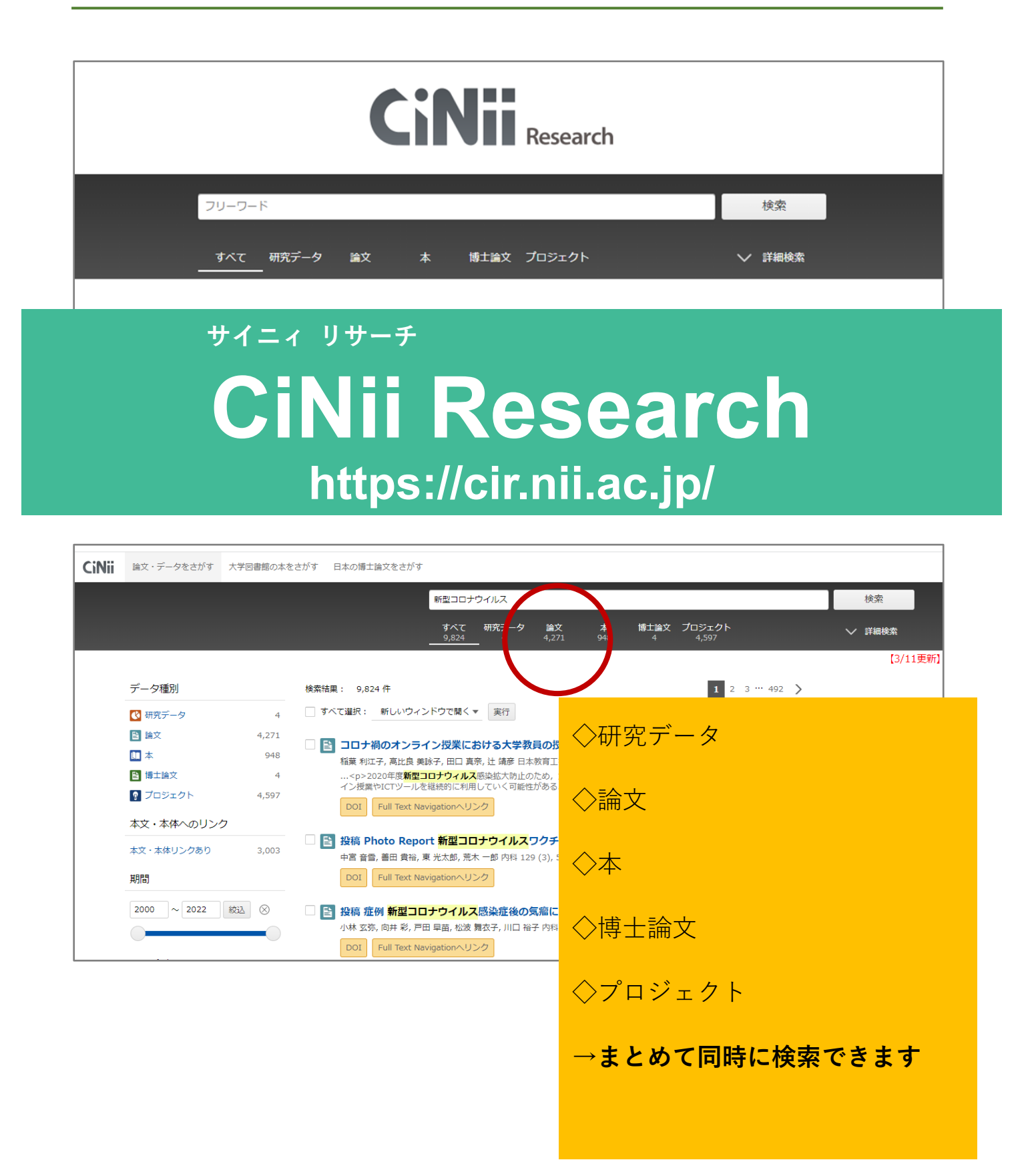

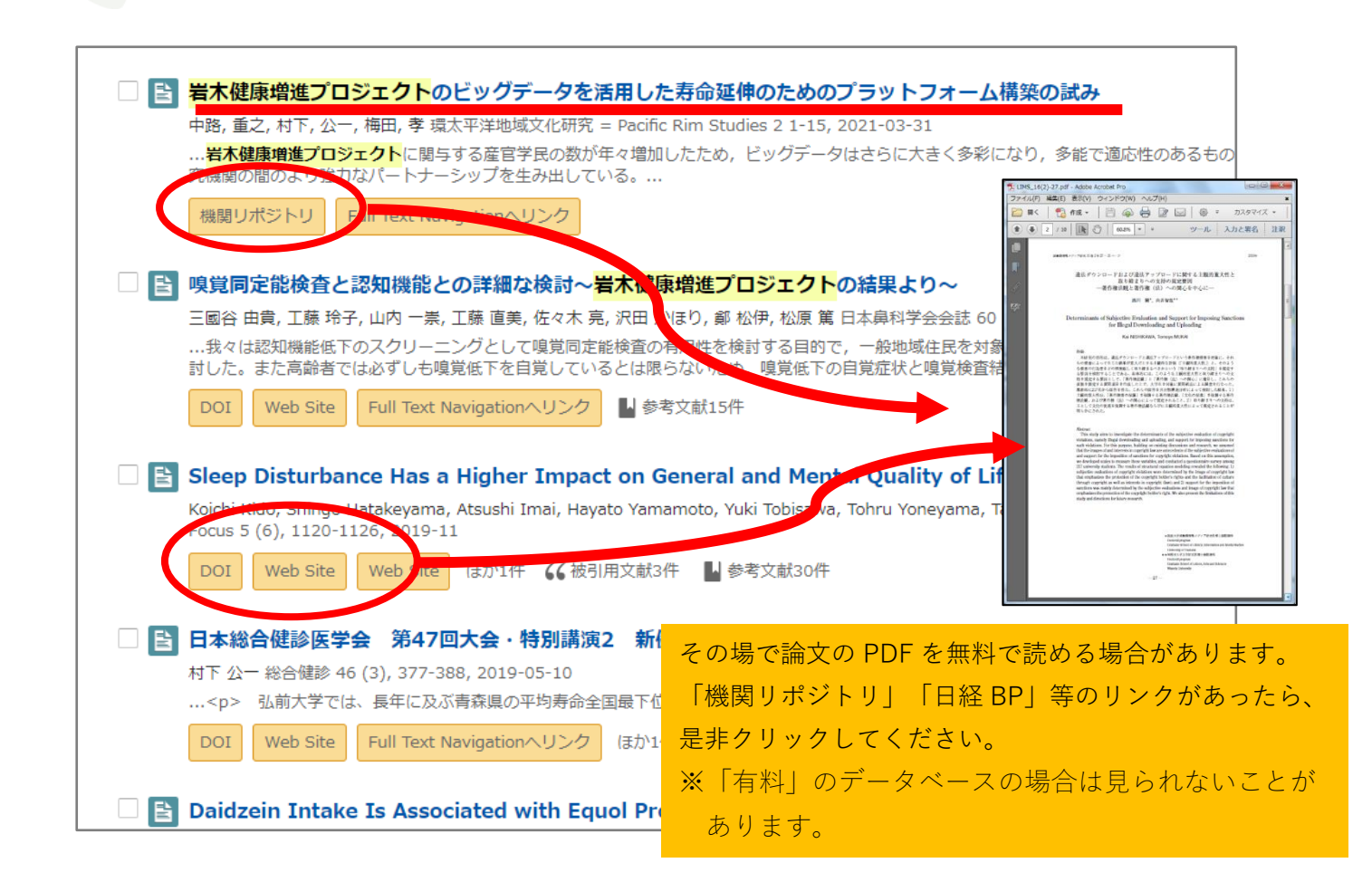

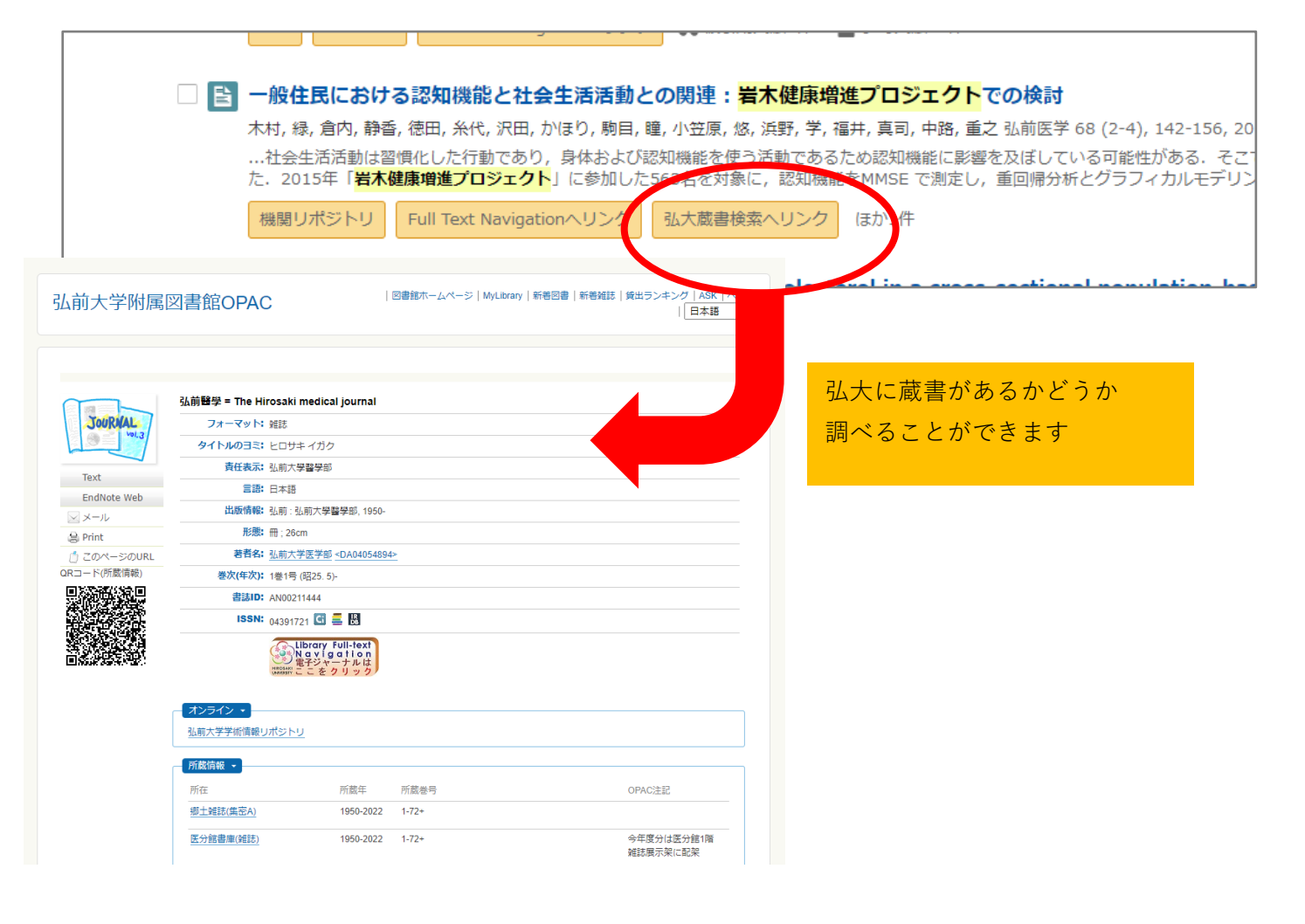

| ◀ 前のレコード                                                               | -馬に戻る(928件) 雑誌の詳細画面                                                                                                    |   |
|------------------------------------------------------------------------|----------------------------------------------------------------------------------------------------|---|
| Text<br>RefWorks<br>EndNote Basic<br>ンメール<br>Print<br>C Link This Page | 現代数字       雑誌タイトル         フォーマット: 雑誌       タイトルのヨミ: ゲンダイスウガク         責任表示: 現代数学社[編]          言語: 日本語          出版情報: 京都: 現代数学社, 2013.4-          形態: 冊; 26cm          著者名: 現代数学社        >0.003472833>         ISSN: 21876495          差次(年次): 46巻4号 (2013.4)- = 通巻556号 (2013.4)-          継続前誌: 理系への数学: 高校・大学生のための数学の道 |   |
|                                                                        | 書誌ID: AA12606040         最新年の分は2F新着雑誌コーナ         置いていることもあります                                                                                                    | ( |
|                                                                        | 所在     所蔵年     所蔵巻号     OPAC注記       和雑誌(第2書庫4F~5F)     2013-2019     46(4-12), 47-51, 52(1-5)+     最新年は新著雑誌コー<br>ナーに配架                                                                                                    |   |
|                                                                        | 確認してください<br>確認してください                                                                                                    | _ |

#### 雑誌の巻号表記の読み方

3(3)………第3巻第3号 <u>40(1-4,6)</u>……40巻1~4号と6号を所蔵(40巻5号は欠号)

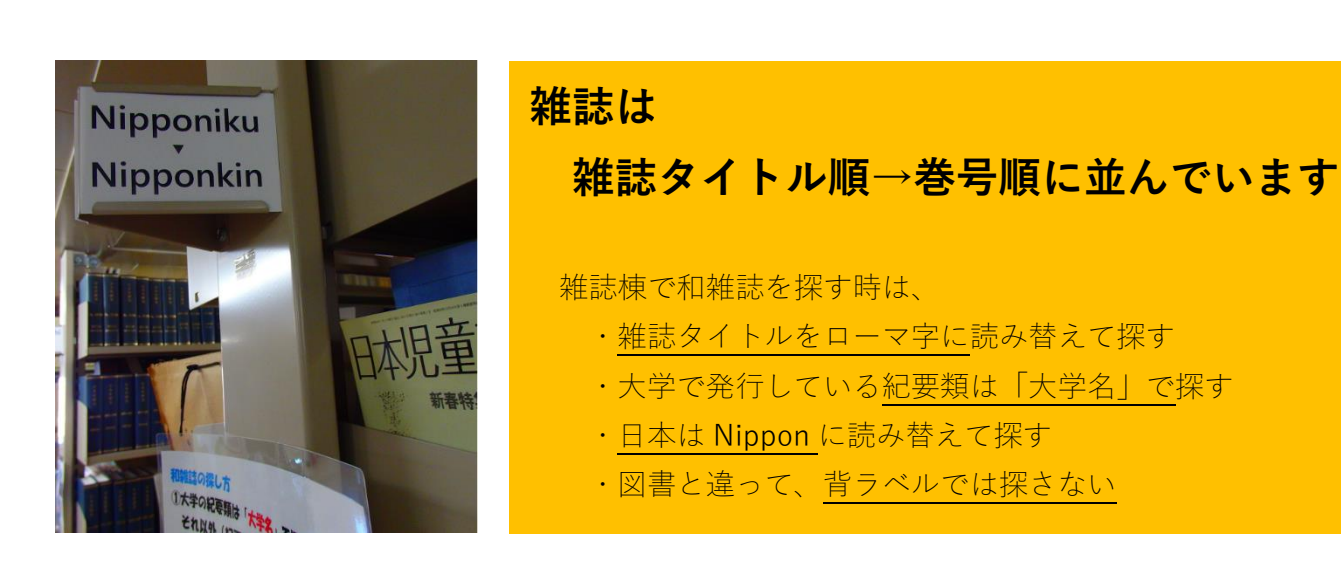

#### 6.その他便利なデータベース

| 名称                | 内容                                                                                                    |
|-------------------|----------------------------------------------------------------------------------------------------|
| CiNii Books       | <u>全国の大学図書館</u> の図書・雑誌をさがすことができます。                                                                                      |
| ヨミダス歴史館           | <u>讀賣新聞</u> 記事データベース。明治7(1984)年の創刊号から最新号まで、<br>1200万件以上の記事が検索・閲覧できます。                                                   |
| 朝日新聞クロスサーチ        | <u>朝日新聞</u> 記事データベース(聞蔵Ⅱの後継)。<br>1879 年以降から当日の記事まで検索閲覧できます。                                                             |
| ジャパンナレッジ Lib      | 国内最大級の <u>辞書・事典</u> 総合データベース。<br>65 以上の辞事典、叢書、雑誌が一括検索できます。                                                              |
| 日経 BP 記事検索        | <ul> <li>日経 BP 社などが発行する雑誌記事、企業や官公庁/地方自治体の発表する</li> <li>リリースなどを、オンライン上で検索・閲覧できるサービス。</li> <li>約 60 誌の文献が利用可能。</li> </ul> |
| メディカルオンライン        | <u>国内医学関連ジャーナル</u> の電子(文献 PDF)配信サービス。<br>約 1400 誌の文献が利用可能。<br>文献検索・アブストラクト閲覧、文献 PDF(一部 FAX 送信)の入手が可能。                   |
| 弘前大学<br>学術情報リポジトリ | <u>弘前大学</u> の教育・研究活動において作成された電子的形態の <u>教育・研究成果</u><br>を収集し、学内外に無償で提供しているデータベース。                                         |

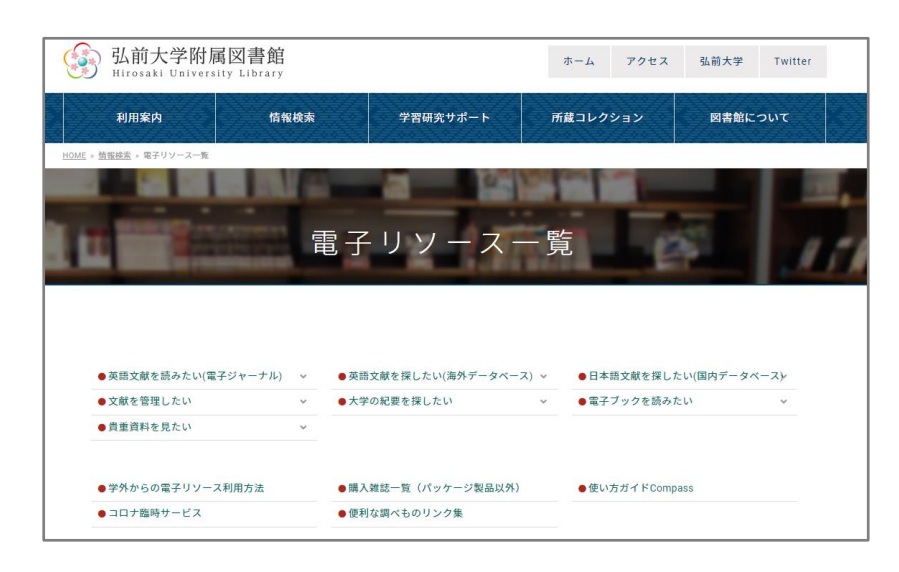

弘大図書館では他にも 便利なデータベースを 契約しています。 図書館 HP でご確認くだ さい